Notice d'utilisation Scan QR Codes Salons

Studyrama

## Fonctionnement

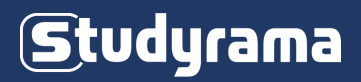

La fonction de Scan de QR Codes ne fonctionne que si votre Smartphone est connecté à Internet (connexion Wifi, 4G ou 5G).

> Cette fonction s'active **dans le navigateur web de votre smartphone** en vous rendant sur la page ci-dessous : > <u>www.studyrama.com/scan</u> <

Quasiment tous les parcs des expositions disposent aujourd'hui d'une bonne connexion 4G. Dans le cas contraire nous vous invitons à vous rapprocher de votre commercial pour commander l'option Wifi sur votre stand.

#### <u> Plan B :</u>

Nous vous encourageons à systématiquement prévoir une solution de secours pour vos prises de contacts (ex : coupons papiers). En effet car même si elles demeurent rares, des pannes de réseaux mobiles ou Wifi peuvent avoir lieu

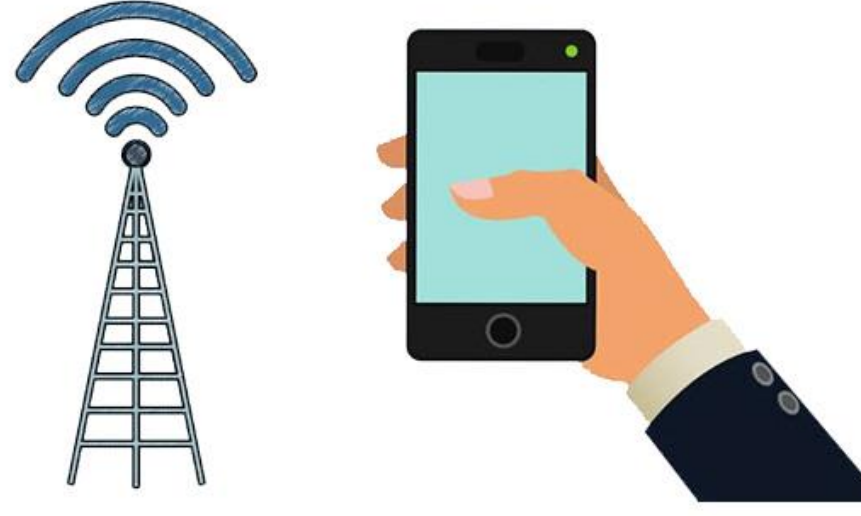

# Identifiants de connexion

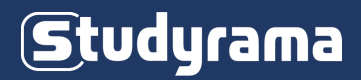

Afin de vous connecter à la fonction de Scan de QR Codes vous devez au préalable récupérer dans votre Back-Office Salon (<u>https://www.studyrama.com/user</u>) :

#### 1) Votre code exposant

#### 2) Le mot de passe « QR Code Salon »

Ce mot de passe affecté à l'application de scan de QR Code est différent de celui vous donnant accès à tout votre Back-Office Salons. Ceci afin que vous puissiez le communiquer à vos collègues ou étudiants présents sur votre stand sans qu'ils aient accès à l'intégralité de votre Back-Office Salons.

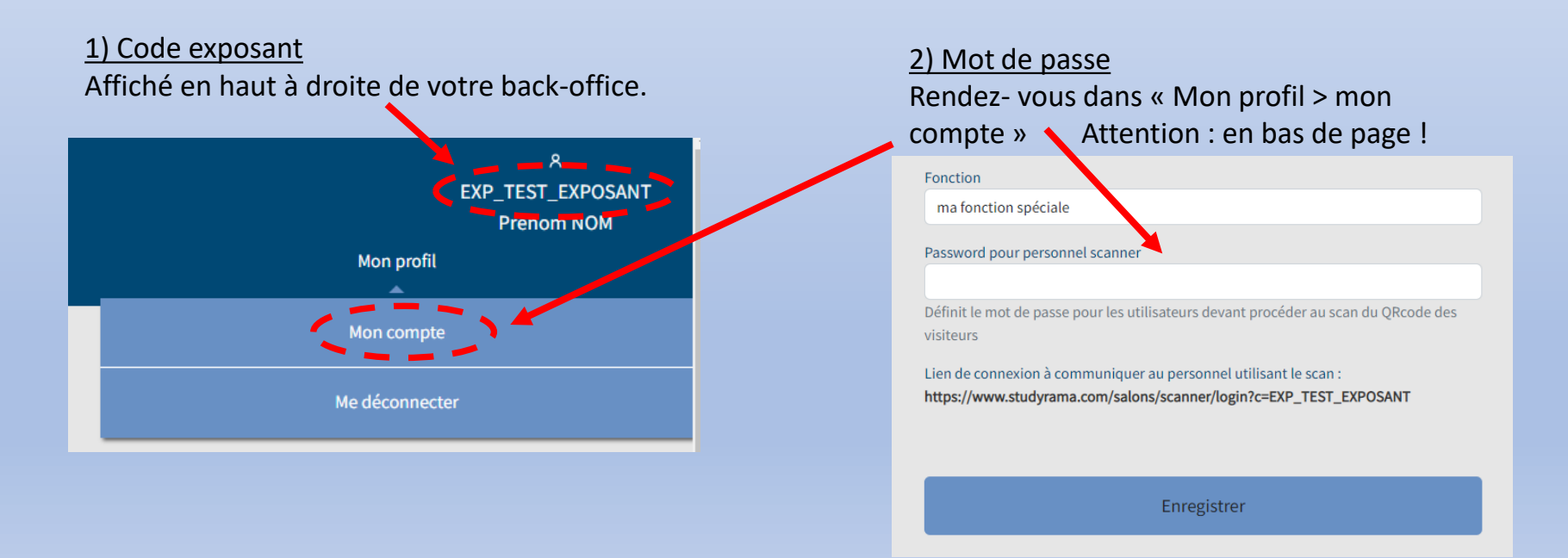

# Connexion à l'appli de Scan

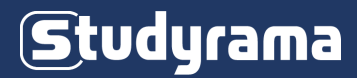

1) Tapez <u>http://www.studyrama.com/scan</u> dans le navigateur de votre téléphone portable pour lancer l'application de scan.

2) Tapez votre code exposant et votre mot de passe (mot de passe différent de celui de votre Back-Office Salons)

Plusieurs personnes peuvent se connecter simultanément sur un même compte.

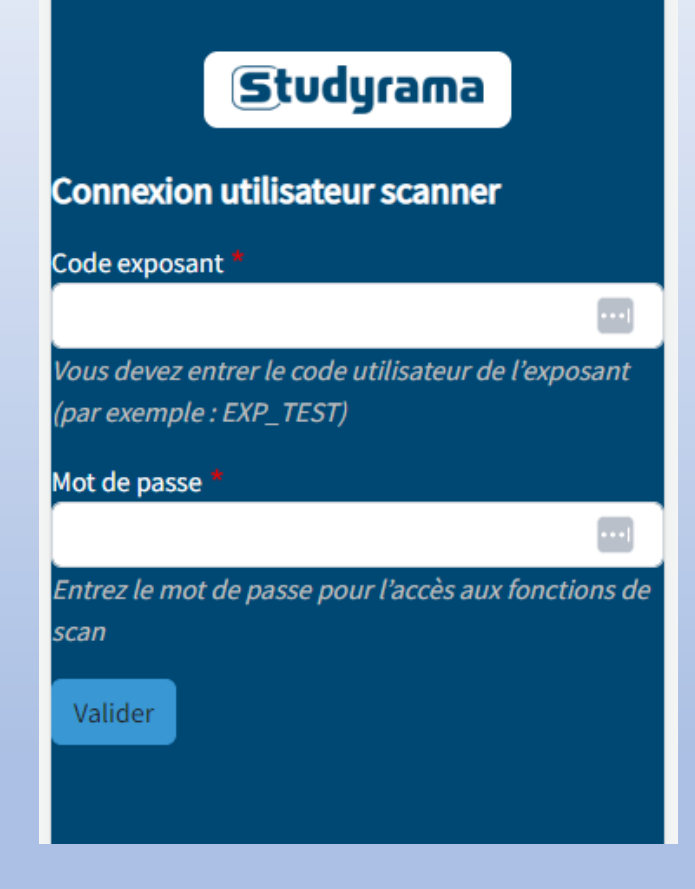

## Choix du salon

Choisissez le salon sur lequel vous êtes présents

Tapez votre nom (afin d'identifier la personne qui scanne) et si vous avez plusieurs stands ajoutez un indice vous permettant d'identifier votre stand. Exemples : « Julien / Stand Art » « Julien / stand 12 » « Julien / Ecole A »

*Ces informations vous serviront lors des restitutions statistiques.* 

# Choix du salon Salon : Salon Test Sup'Alternance et Apprentissage de ✓ Tapez votre nom Julien Vous devez entrer votre nom (il servira dans les restitutions des statistiques) Accéder au scan

## Paramétrage de la caméra

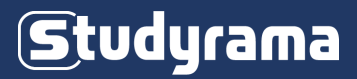

#### Appuyez sur Autoriser la caméra.

Et Sélectionnez une caméra située au dos de votre téléphone : « arrière » ou « back »

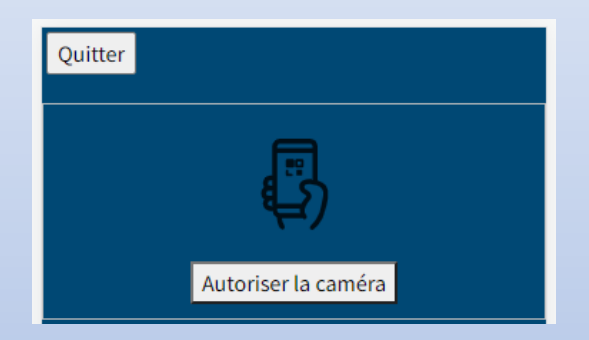

Le scan des QR Codes s'effectue ensuite en continu dès que vous présentez un QR Code à l'appareil photo de votre téléphone

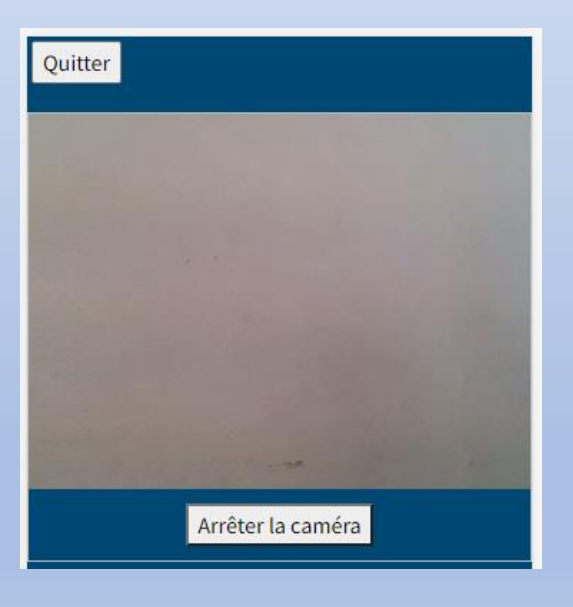

## Scan d'un QR Code

## Studyrama

Une fois le QR Code d'un visiteur scanné vous pouvez modifier les informations le concernant et y ajouter un commentaire.

| Quitter                              |            |                                      |
|--------------------------------------|------------|--------------------------------------|
|                                      |            | T PARTY AND                          |
|                                      |            |                                      |
|                                      |            |                                      |
|                                      |            |                                      |
|                                      |            |                                      |
|                                      |            |                                      |
|                                      |            |                                      |
|                                      | 100        |                                      |
|                                      | Arrêter l  | a caméra                             |
| Loslia                               | 100        |                                      |
| 0762270903                           |            | leslie michelprost@gma               |
| Première                             | ~          | v                                    |
| Commentaires                         |            |                                      |
|                                      |            |                                      |
| Karine                               |            | Matzinger                            |
|                                      |            | 1                                    |
| ↑ Voir                               | les déta   | ills / Modifier ↑                    |
| ↑ Voir<br>Mélissa                    | r les déta | Saive                                |
| ↑ Voir<br>Mélissa<br>↑ Voir          | les déta   | Saive<br>ills / Modifier ↑           |
| ↑ Voir<br>Mélissa<br>↑ Voir<br>serge | les déta   | Saive<br>ills / Modifier ↑<br>dupras |

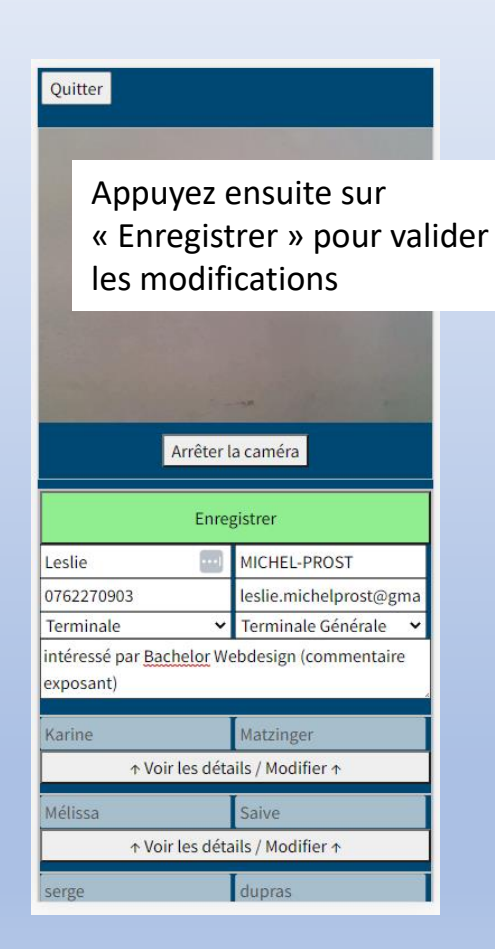

## **Exportation des contacts**

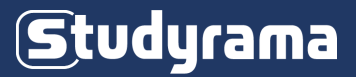

Vous pouvez retrouver l'ensemble de vos contacts scannés en temps réel dans votre Back-Office Salons.

<u>Dans votre Back-Office Salons</u>: studyrama.com/user (affichage non optimisé pour mobile)

Menu « Salons Physiques > Mes contacts scannés » puis sélectionnez un salon

| Salons physiques                                                                                   | Salons virtuels                                                           | Aide | Mon profil |
|----------------------------------------------------------------------------------------------------|---------------------------------------------------------------------------|------|------------|
| Si la résolution de votre écran est trop petite, utilisez les flèches gauc<br>MES CONTACTS SCANNÉS | he et droite de votre clavier pour voir toutes les colonnes des tableaux. |      |            |
|                                                                                                    | Sélectionnez le salon :                                                   |      |            |
|                                                                                                    | Salons Studyrama Alternance, Numérique et Masters de Bordeaux 2023        | * *  |            |

#### Salons Studyrama Alternance, Numérique et Masters de Bordeaux 2023 - Contacts scannés

| Exporter les résulta | ats au format CSV |                                                                                                    |           |                |                      |                      |       |           |             |
|----------------------|-------------------|----------------------------------------------------------------------------------------------------|-----------|----------------|----------------------|----------------------|-------|-----------|-------------|
| Nom                  | Prénom            | Courriel                                                                                                    | Téléphone | Niveau d'étude | Diplôme              | Date-Heure           | Scans | Scanner   | Commentaire |
|                      |                   | julies charter-32 study ana con                                                                                 |           | Territopie     | Territolate Générale | 2023-03-24 12:04:52  | 1     | Julius    | 08          |
| CHARGES              | Julius.           | julies.charler@etudytama.com                                                                                    |           | Bar-1          | 847                  | 2023-03-24 12:08:04  | 1     | Julius    | Okgoogie    |
| COLATON .            | Charlotte         | sharkarkphotoal.b                                                                                               |           | Bar-1          |                      | 2023-03-27 12-29-46  | 1     | Adartest  |             |
| DUPERS.              | Seege             | Agroup dignations                                                                                               |           |                |                      | 2023-03-27 12-09-34  | 1     | Adartest  |             |
| MATERICE N           | Katin             | karine salingery/(hearable.h                                                                                    |           | Bac-1          | Auto diplôme         | 2010-05-27 12:09-43  | 1     | Addressed |             |
| NELVIER              | Allert            | destruction of the second second second second second second second second second second second second second s |           | Ren'i          | Easts d'implement    | 20125-05-27 12:09:31 | 1     | Adarteest |             |
| SHIE                 | million           | mellina univerficient com                                                                                       |           | Terminate      |                      | 2023-03-27 12:09:39  | 1     | Advised   |             |

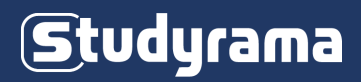

#### > Je ne capte pas ou très mal dans la salle où se déroule le salon.

Nous vous invitons à vous rapprocher du responsable commercial du salon afin de commander l'option Wifi (sous réserve de disponibilité) et ainsi connecter votre téléphone. La fonction de scan de QR Code ne fonctionne pas Hors Connexion.

#### > Faut-il installer une application pour scanner des QR Codes ?

Non, il faut juste vous connecter dans votre navigateur (Chrome, Firefox ou Safari) à l'adresse suivante : <u>http://www.studyrama.com/scan</u>

#### > Mon navigateur affiche un message d'erreur d'accès à la caméra de mon téléphone.

La caméra de votre téléphone est probablement en cours d'utilisation dans un autre onglet de votre navigateur (si vous avez déjà scanné des QR Codes) ou utilisée par une autre application qui s'exécute en arrière-plan. Il faut fermer ces applications ou onglets de navigateurs et éventuellement redémarrer votre téléphone.

#### > Nous sommes plusieurs sur le stand à scanner les QR Codes, faut-il plusieurs identifiants ?

Non, vous devez tous utiliser les mêmes identifiants et mots de passe.

Sur l'écran de choix du salon vous pourrez indiquer le nom de la personne et/ou du stand concernés pour mieux exploiter vos statistiques.

#### > Je n'arrive pas à visualiser l'intégralité des contacts scannés au fil de la journée sur mon téléphone.

Cette fonctionnalité n'est disponible que depuis votre backoffice salons (cf. slide précédente « Exportation contacts »).

#### > Le jour du salon, je ne retrouve pas mes identifiants et mon mot de passe pour me connecter à la fonction de Scan.

Rapprochez-vous de l'accueil et du responsable du salon qui pourra normalement vous les fournir.

#### > Afin d'éviter tout désagrément lié à vos identifiants de connexion, nous vous invitons à :

1) tester la fonction SCAN QR Codes Salon quelques jours avant le salon, depuis votre bureau 2) remplir le mémo présent sur la page suivante et l'emporter avec vous le jour du salon.

## « Mémo » SCAN QR Codes Salons

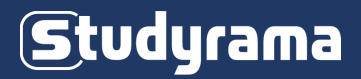

### > Backoffice salon :

www.studyrama.com/user

Accès à l'intégralité des contacts scannés + mot de passe Scan QR Code Salons

Login : \_\_\_\_\_

Mot de passe : \_\_\_\_\_\_ (à ne pas fournir à l'ensemble de vos équipes)

## > Scan QR Code Salons :

www.studyrama.com/scan

Login : identique à celui du Backoffice Salon

Mot de passe : \_\_\_\_\_